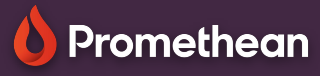

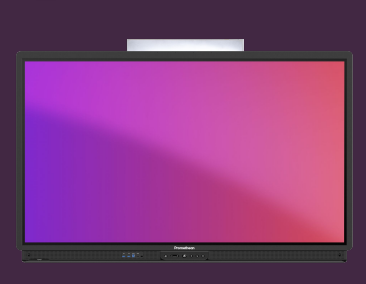

## OPRET GENVEJE I APPLIKATIONSOVERSIGTEN

Se hvordan du tilføjer websites i Chromium som genveje i applikationsoversigten.

## Opret en genvej

Ved at oprette genveje til dine mest brugte websteder og URL's i applikationsoversigten, sparer du værdifuld tid i undervisningen. Det er enkelt og hurtigt at oprette genveje.

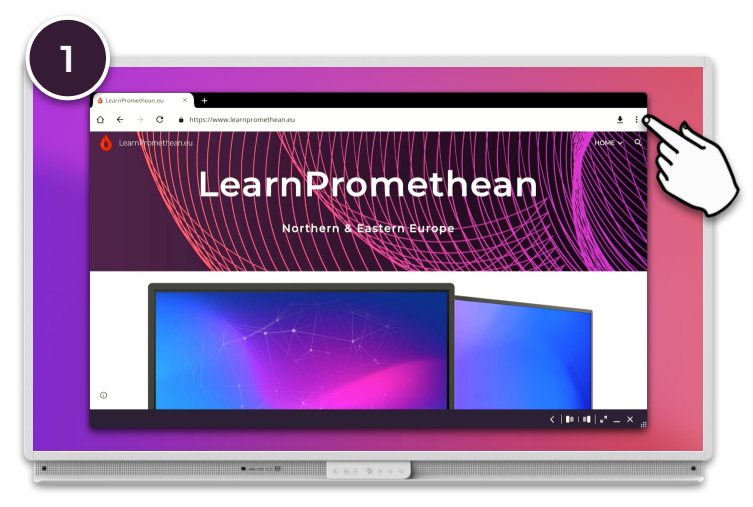

Åbn det websted du vil tilføje som genvej fra Chromium browseren. Vælg derefter Kebab menuen 🔅 fra øverste, højre hjørne.

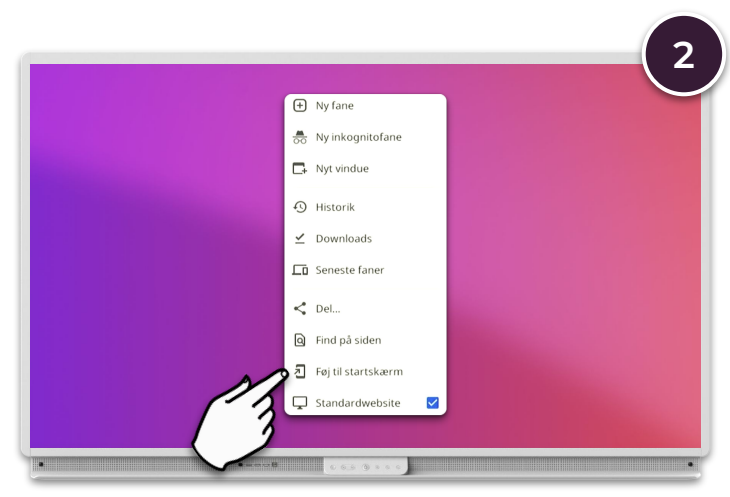

Vælg Føj til startskærm.

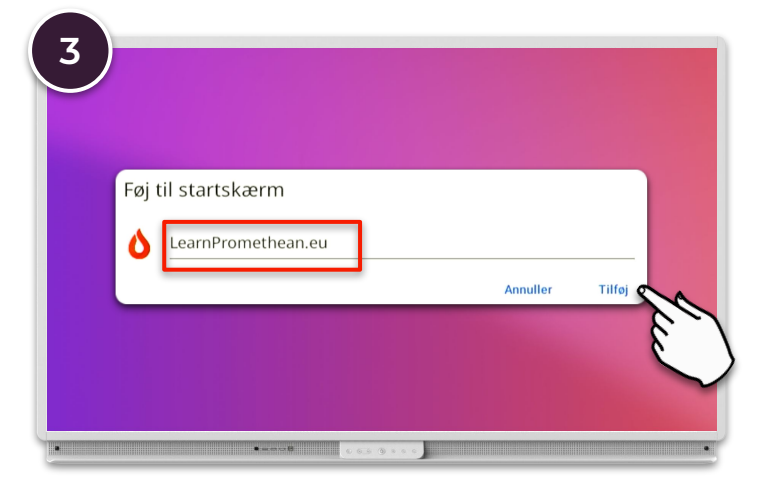

Giv genvejen et navn og vælg derefter Tilføj.

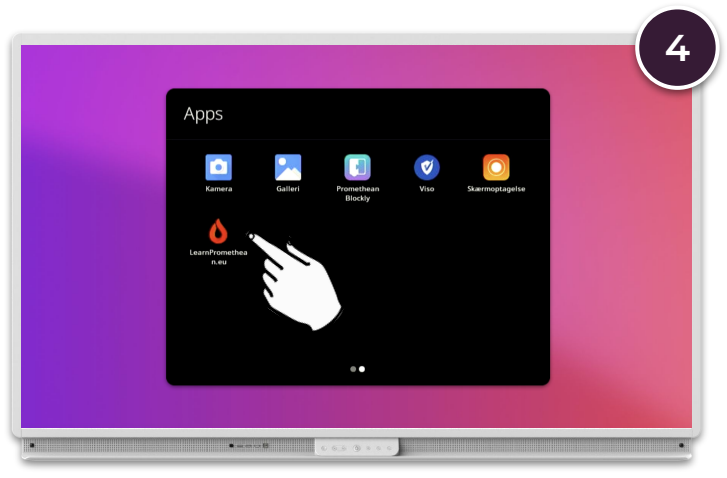

Genvejen ligger nu i Applikationsoversigten.